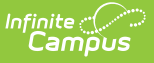

## eTranscript Report Preferences for Submission to NSC (Tennessee)

Last Modified on 10/21/2024 8:20 am CDT

## eTranscript Selections | eTranscript Workflow

For successful submission to NSC (National Student Clearinghouse), and to meet state requirements for scholarship lottery information, the following fields MUST be part of the eTranscript Reports.

See the eTranscript Workflow for more information.

| or reorado rearra ouroaraa      | ion Options                        |   |  |
|---------------------------------|------------------------------------|---|--|
| Cumulative GPA                  |                                    |   |  |
| Weighted GPA                    | Bonus Points Class Rank            |   |  |
| Credit Summary Displa           | Bonus Points Class Rank            | - |  |
|                                 | , options                          |   |  |
| Earned Credits                  |                                    |   |  |
| Credit Type                     | Semester V                         |   |  |
| Standardized Testing            | Display Options                    | ] |  |
| Display Best Score C            | only                               |   |  |
| Report Test Date as             | YearMonth                          |   |  |
| National Tests (National Tests) | nal Code defined)                  |   |  |
| State Tests (State Co           | ode & Type defined)                |   |  |
| District Tests                  |                                    |   |  |
| Report Display Option           | s                                  | 1 |  |
| Source                          |                                    |   |  |
| School CEEB Code                | Counselor                          |   |  |
| Student's Email                 | 🖌 Legal Name 🕺 Legal Gender        |   |  |
|                                 | Race/Ethnicity                     |   |  |
| SSN 0                           |                                    |   |  |
| O None                          | O Partial                          |   |  |
| Academic Record                 |                                    |   |  |
| Graduation Cohort Y             | ear 🕑 Repeat Course 🗌 Course Level |   |  |
| Diploma Date                    | 🗹 Diploma Type 🗹 Diploma Name      |   |  |
| Course Number Display           |                                    |   |  |
|                                 |                                    |   |  |

## **eTranscript Selections**

| Field         | Description | Image |
|---------------|-------------|-------|
| Report Detail |             |       |

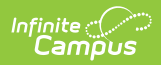

| Field                                         | Description                                                                                                    | Image                                          |  |
|-----------------------------------------------|----------------------------------------------------------------------------------------------------|------------------------------------------------|--|
| Name                                          | The report name displays in the Report Options dropdown list<br>when selecting the eTranscript report to generate.<br>Choose a meaningful name so it is easily found by those who will<br>be generating eTranscript reports. | ter<br>v p p p p p p p p p p p p p p p p p p p |  |
| Туре                                          | This selection must be set to eTranscript.                                                                                                    |                                                |  |
| Description                                   | This field provides space to enter additional information about<br>the set of preferences chosen.                                                                                                    | hes he he<br>vinces<br>line<br>line<br>line    |  |
| <b>Report Options</b>                         |                                                                                                    |                                                |  |
| GPA/Class Rank                                | Calculation Options                                                                                                    |                                                |  |
| Cumulative<br>GPA                             | <b>lative</b> Both a Weighted and an Unweighted GPA are required to report for Tennessee, but only the Unweighted GPA should be used to determine Class Rank.                                                                |                                                |  |
| Standardized Te                               | esting Display Options                                                                                                    |                                                |  |
| Report Test<br>Date as<br>Year/Month          | This is the required format for a student tests. A test taken on March 15, 2017 reports as 2017-03.                                                                                                    | E E E C                                        |  |
| National Tests<br>(National<br>Code defined)  | If choosing to display assessments, test types (national, state<br>and district) are created in the Test Setup tool.                                                                                                    |                                                |  |
| State Tests<br>(State Code &<br>Type defined) | Ate Tests<br>Choosing assessments to display on eTranscripts is optional.<br>Choosing assessments to display on eTranscripts is optional.<br>Choosing assessments to display on eTranscripts is optional.                    |                                                |  |
| District Tests                                |                                                                                                    |                                                |  |
| Report Display                                | Options                                                                                                    |                                                |  |
| Source                                        |                                                                                                    |                                                |  |
| School CEEB<br>Code                           | The School CEEB Code identifies the sending school, in addition<br>to reporting the District and State School Numbers.<br>Choosing this field to display on eTranscripts is optional.                                        |                                                |  |
| Counselor                                     | Includes the student's counselor name in the School Contact section of the eTranscript.                                                                                                    |                                                |  |
|                                               | Choosing this field to display on eTranscripts is optional.                                                                                                    |                                                |  |

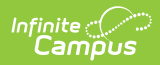

| Field                                        | Description                                                                                                    |  |  |  |
|----------------------------------------------|----------------------------------------------------------------------------------------------------|--|--|--|
| Student                                      | Student                                                                                                    |  |  |  |
| Legal Name<br>and<br>Legal Gender            | If the student has a Legal Name (legal last name, legal first<br>name, legal middle name, legal suffix) and Legal Gender entered<br>in the Protected Identity Information section of the student's<br>Identities record, selecting these options reports those values on<br>the eTranscript, instead of the Name (last name, first name,<br>middle name, suffix) and Gender entered in the Identity<br>Information section of the Identities record.<br>The user generating the eTranscript must have at least R rights<br>to the Protected Identity Information section. |  |  |  |
| Immunizations                                | <b>DNS</b> This option reports the vaccinations and dates of vaccinations for<br>the student, as entered on the Student Immunization record.Choosing this field to display on eTranscripts is optional.                                                                                                    |  |  |  |
| Race/Ethnicity                               | This option reports the student's Race/Ethnicity and is selected<br>as a default option. To not report this information, remove the<br>checkbox.                                                                                                    |  |  |  |
| Social Security                              | Number                                                                                                    |  |  |  |
| SSN                                          | <ul> <li>The student's Social Security number is required for eGrants using the Tennessee Transcript Center.</li> <li>Choose the <b>Full</b> radio button (reports the complete 9-digit Social Security number). This is the required format for state eTranscript formats.</li> <li>The user generating the eTranscript must have at least R rights to the SSN field.</li> </ul>                                                                                                    |  |  |  |
| Academic Recor                               | rd                                                                                                    |  |  |  |
| Graduation<br>Cohort Year                    | This is the year the student is planned to graduate, based on the student's 9th Grade Entry Date value on the Graduation tab.                                                                                                    |  |  |  |
| Repeat Course                                | This option indicates a transcript entry has been taken more than once by the student. This is noted on the student's Transcript.                                                                                                    |  |  |  |
| Diploma Date<br>Diploma Type<br>Diploma Name | For students who have graduated, or for students where these<br>fields are populated on the Graduation tab, the date the diploma<br>was received, the type of diploma received and the name of the<br>diploma report.<br>Diploma types must be mapped to PESC values using the Code<br>Defining tool.                                                                                                    |  |  |  |

| Field                 | Description                                                                                        | Image |  |
|-----------------------|----------------------------------------------------------------------------------------------------|-------|--|
| Course Number Display |                                                                                                    |       |  |
| Course<br>Number      | This is the default option for reporting courses the student has taken (posted on the transcript). |       |  |

## eTranscript Workflow

Click here to expand...

| Step |                                                                                                    | Campus Location                                                                              |  |
|------|----------------------------------------------------------------------------------------------------|----------------------------------------------------------------------------------------------|--|
| 1.   | Assign tool rights to eTranscripts for the appropriate users (see table below).                                                                                                    | System<br>Administration ><br>User Security > Tool<br>Rights                                 |  |
| 2.   | Verify the school's CEEB number is entered.                                                                                                    | System<br>Administration ><br>Resources > School                                             |  |
| 3.   | Establish Code Defining values for diploma type.                                                                                                    | System<br>Administration ><br>Data Defining Tools<br>> Code Defining                         |  |
| 4.   | Configure a server connection to your eTranscript vendor's API for electronic release functionality.                                                                                                    | System<br>Administration ><br>Preferences ><br>eTranscripts ><br>Electronic Release<br>Setup |  |
| 5.   | Select eTranscript report type and customize eTranscript report preferences.                                                                                                    | System<br>Administration ><br>Preferences ><br>Reports ><br>eTranscripts                     |  |
| 6.   | Verify PESC Test and PESC Sub-test options are entered on tests<br>for assessments that are chosen on preferences. For example, if<br>the student's ACT score should be included in the eTranscript,<br>verify these fields are populated for the ACT test.<br>In order for tests to report, at least one date and one score must<br>be present in a Campus Test Family (Parent Test or Child Test).<br>The Display in Transcripts checkbox must be marked to select<br>these options. | Assessment > Test<br>Setup                                                                   |  |

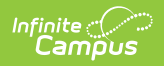

| Step |                                                                                                    | <b>Campus Location</b>                                                                                                 |
|------|----------------------------------------------------------------------------------------------------|----------------------------------------------------------------------------------------------------|
| 7.   | Verify PESC grade levels are assigned to grade levels.                                                                                                    | System<br>Administration ><br>Resources > Grade<br>Level Definitions                                                   |
| 8.   | Ensure a PESC Name assigned to the Credit Groups.<br>If the Credit Group does not have a PESC Name assigned, it will<br>not be reported in the PESC output on the eTranscript.                                                                                                    | Grading and<br>Standards > Credit<br>Groups > PESC<br>Name                                                             |
| 9.   | Verify the Diploma Type, Diploma Date and NGA Cohort Year are populated on the student's Graduation record.                                                                                                    | Student Information<br>> General ><br>Graduation                                                                       |
| 10.  | Confirm the student has transcript records.                                                                                                    | Student Information<br>> Counseling ><br>General ><br>Transcripts<br>Student Information<br>> General ><br>Transcripts |
| 11.  | Use the eTranscript Batch Report to generate an eTranscript for<br>multiple students<br>Options are available to display the eTranscript (PESC XML output)<br>immediately or to submit a batch of eTranscript records to Batch<br>Queue to download at a later time, or release the records. | Grading and<br>Standards > Reports<br>> eTranscript Batch                                                              |
| 12.  | Download (save) and send eTranscript files to third party eTranscript vendors.                                                                                                    | N/A                                                                                                    |